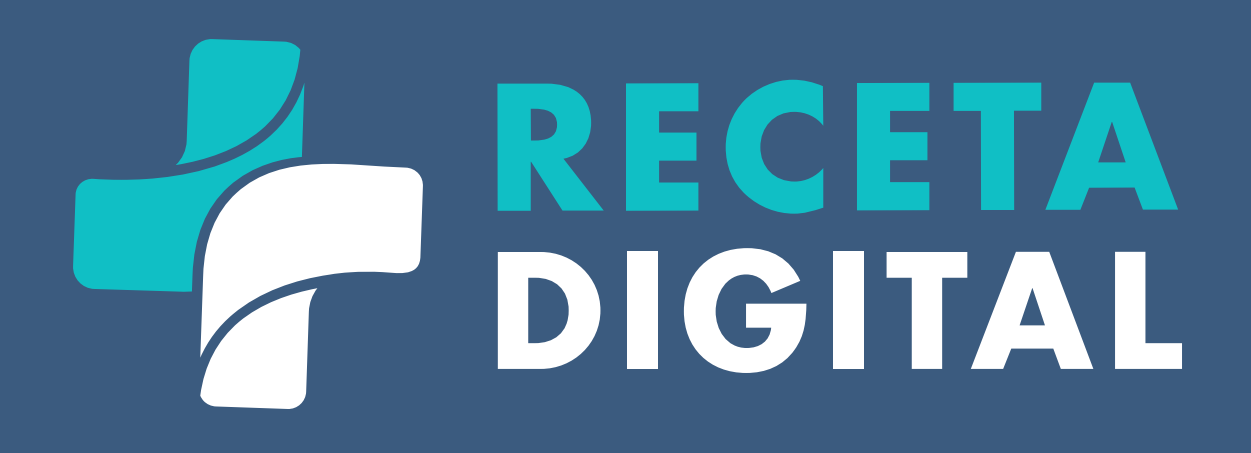

### ANTIMICROBIANOS

## GUÍA DE PRESCRIPCIÓN

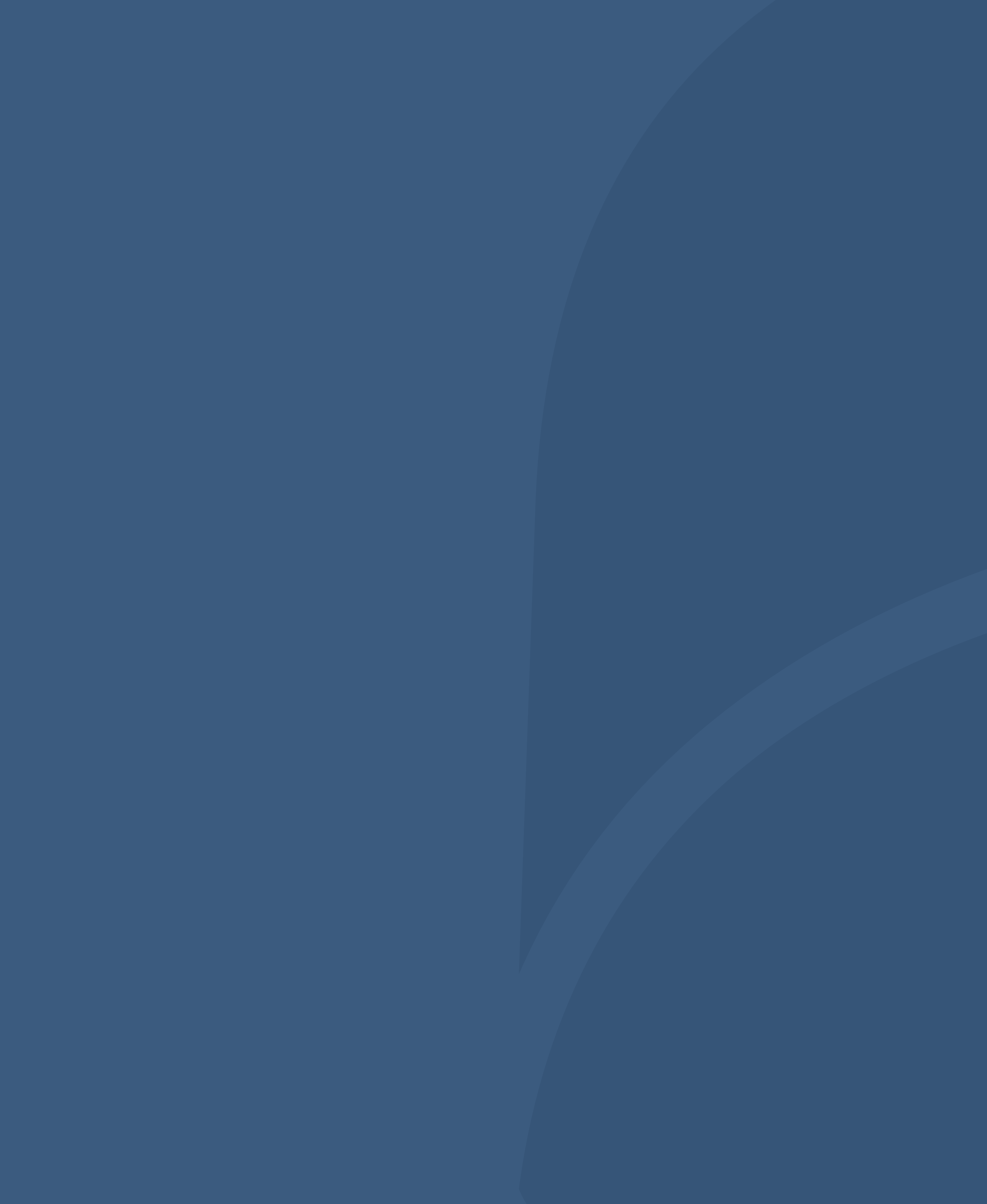

#### PASOS PARA 01 LA PRESCRIPCIÓN

Pulse el botón de **Nueva Receta** desde la ficha de un paciente o identificando el paciente a partir de su ID.

La información relacionada con Alergias/RAM, Medicamentos y Diagnóstico solo podrá ser visualizada por el médico que la registró para su paciente. Esta no será compartida con ningún otro profesional de salud.

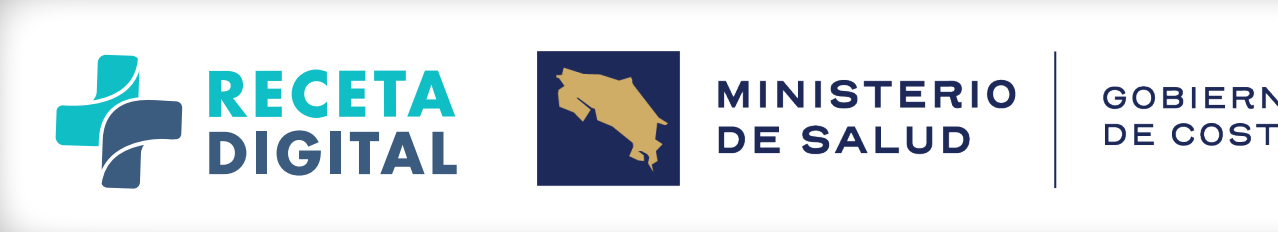

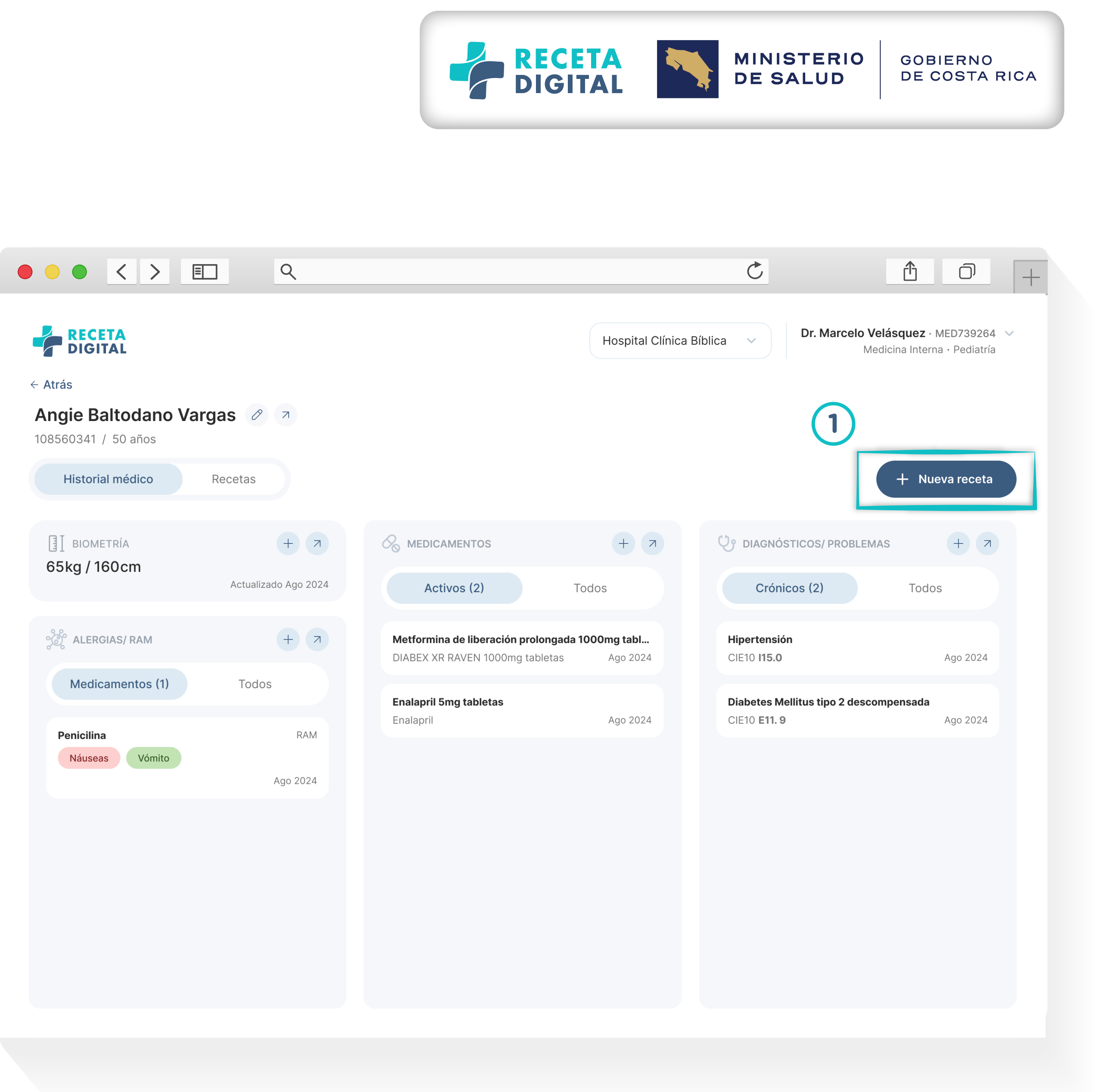

#### PASOS PARA 03 LA PRESCRIPCIÓN

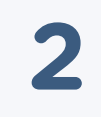

Revise que la fecha para la cual desea generar la receta.

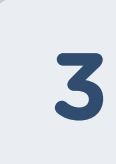

Introduzca el/los medicamento(s) necesarios, documentando todos los campos obligatorios.

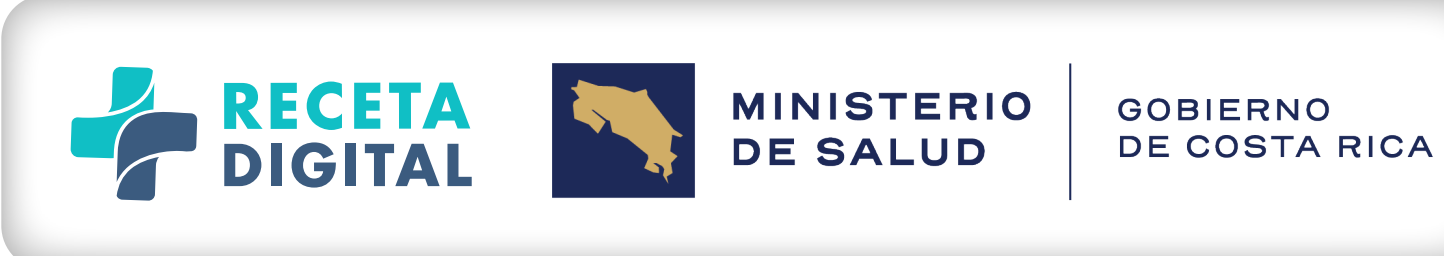

|                                                                                                    | Č 1                                                                           |
|----------------------------------------------------------------------------------------------------|-------------------------------------------------------------------------------|
| Salir                                                                                                    | Consultorio Particular de<br>KAROL VANESSA MORA · MED0397<br>Medicina General |
| Generar receta Psicotrópicos V                                                                                                    | Firmar receta                                                                 |
| PACIENTE   Francisco José Fernández López   172400203001 / 53 años   TAMBOR, ALAJUELA, ALAJUELA.   Margias a medicamentos / RAM activa   Paciente no tiene alergías a medicamentos / LAM activa   Paciente no tiene alergías a medicamentos / LAM activa | Jatos generales   Fecha   20/03/2025   Peso   Vobservaciones                  |
| Paciente no tiene condiciones crónicas                                                                                                    | MEDICAMENTO 1/1                                                               |
| Paciente no tiene medicamentos activos                                                                                                    | Diagnóstico                                                                   |
|                                                                                                    | N I a una la sua                                                              |

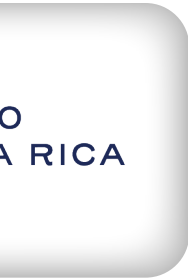

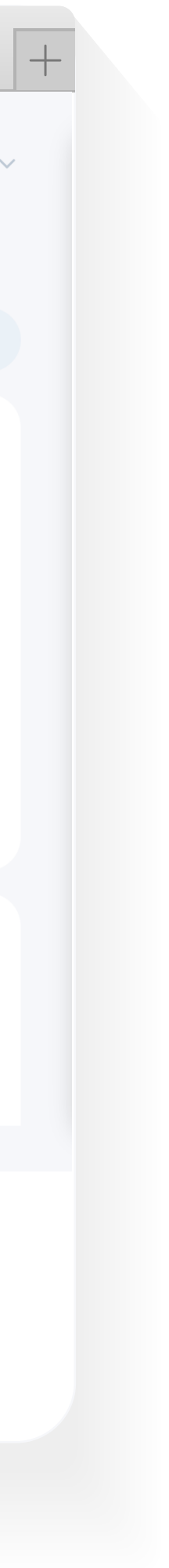

#### PASOS PARA $\left(04\right)$ LA PRESCRIPCIÓN

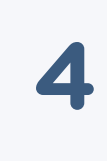

A la hora de seleccionar el medicamento, tenga en cuenta que puede buscar por cualquier elemento del nombre

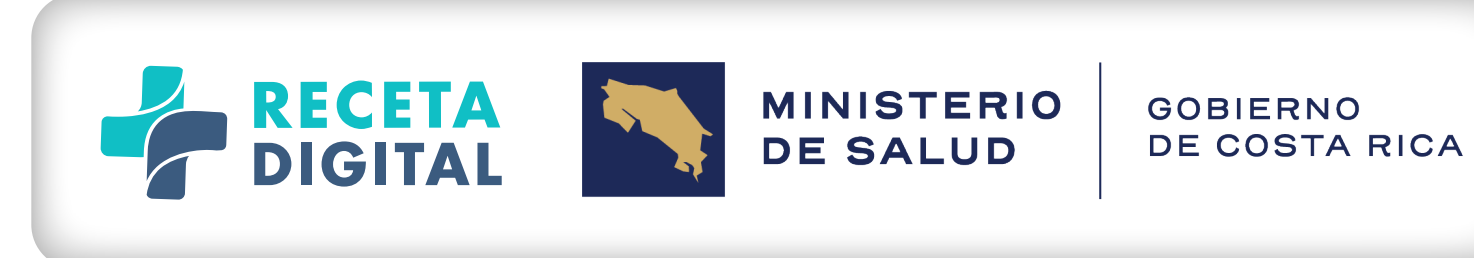

| Medicamento      |           |            |                                                                                                    |                                              |
|------------------|-----------|------------|----------------------------------------------------------------------------------------------------|----------------------------------------------|
| Q Buscar me      | dicamento |            | Q broma 6                                                                                                    |                                              |
| Búsqueda avanzad | a ~       |            | <b>bromazepam 6 mg comprimido oral de liberación conv</b><br>LEXOTAN 6 mg comprimidos (Produtos Roche Químicos e Farma | r <b>encional</b><br>acêuticos S.A., Brasil) |
| Horas            | Diario    | Semanal    | bromazepam 6 mg comprimido oral de liberación convencional<br>GENÉRICO BROMAZEPAM 6 mg tabletas                        |                                              |
|                  |           |            | bromazepam 6 mg comprimido oral de liberación conv<br>PACIFEN 6 mg comprimidos (Eurofarma Guatemala S.A.)              | encional                                     |
| Dosis            | Unidad    | ✓ Frecuen  |                                                                                                    |                                              |
| Fecha de inicio  |           |            |                                                                                                    |                                              |
| 20/03/2025       |           | 🗄 Duración | Unidad de<br>tiempo                                                                                                    | ~                                            |
| Indicación:      |           |            |                                                                                                    |                                              |
|                  |           |            |                                                                                                    |                                              |
|                  |           |            |                                                                                                    |                                              |

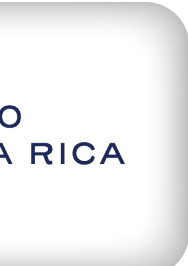

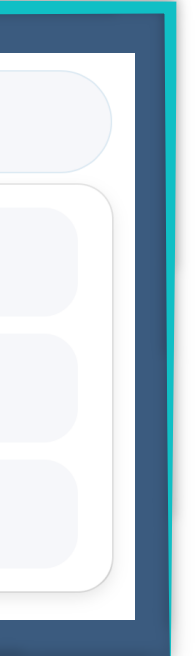

# O5PASOS PARALA PRESCRIPCIÓN

Proceda a firmar la receta mediante **firma electrónica** o **Doble factor de autentificación**.

5

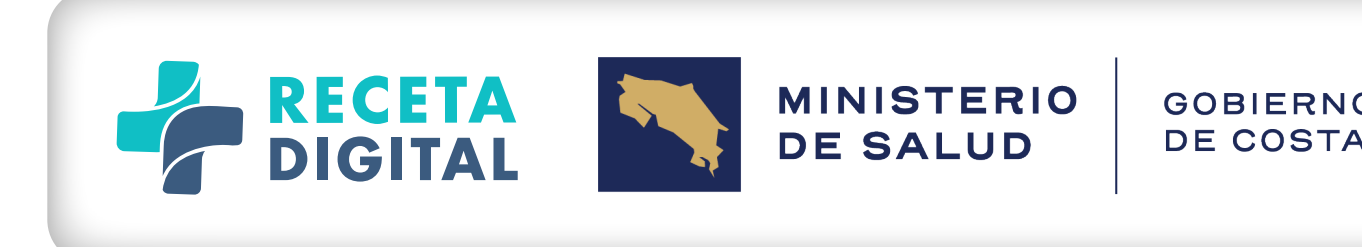

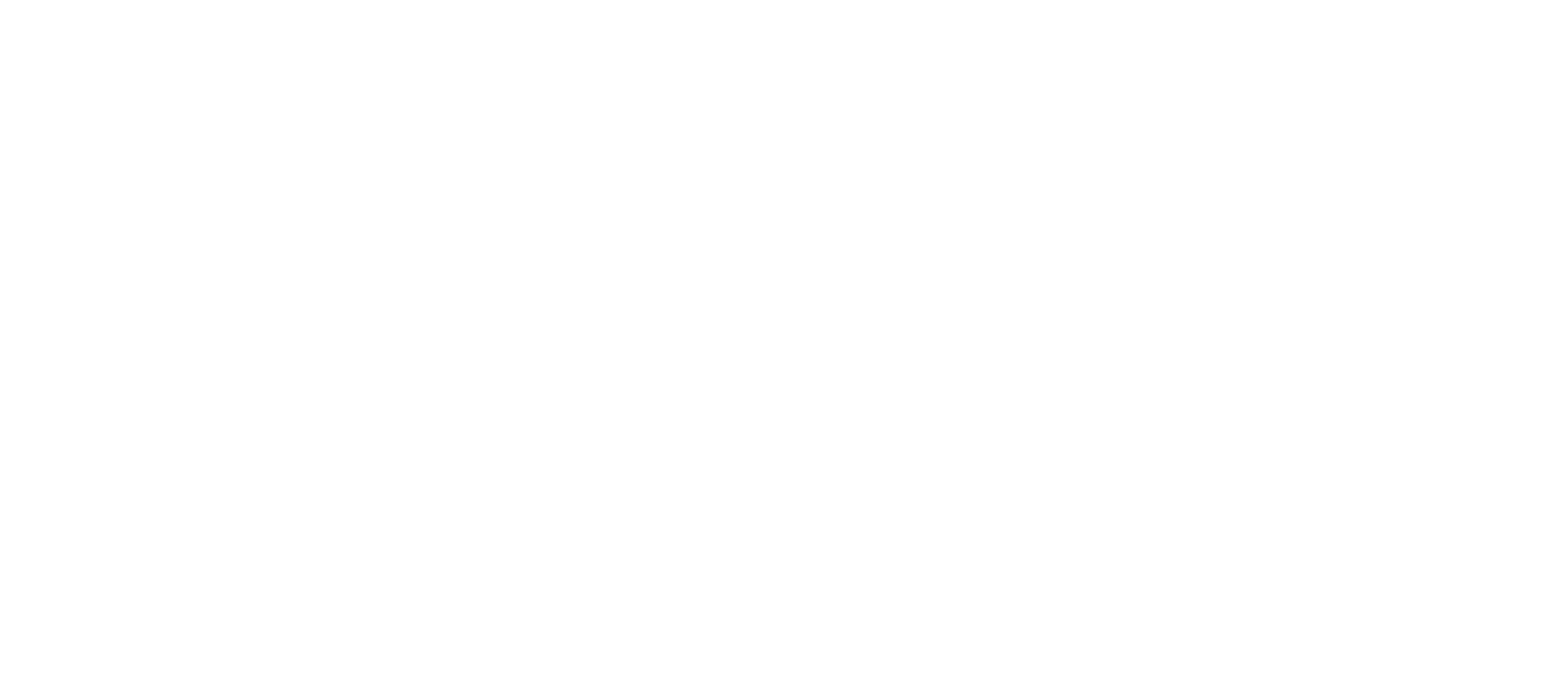

| ۹<br>٥ | RI | С | A |  |
|--------|----|---|---|--|
|        |    |   |   |  |